## A Quick Guide to ONLINE GRADE SUBMISSION

Using myShark Faculty Portal

Prepared by

Office of Admissions, Records and Retention College of Micronesia-FSM P.O. Box 159 Kolonia, Pohnpei FM 96941

June 19, 2015

**myShark** (<u>http://www.comfsm.fm/myShark/</u>) is your online portal to the student information system at the college. The information to which you have access may be limited by your role regarding a particular student or record. You will need a **Login name** and **password** to access **myShark**. You will have access to student data for (a) students enrolled in your courses, and (b) students who are your advisees.

- 1. Navigate to myShark (http://www.comfsm.fm/myShark/).
- Log in using your Login name and Password, see sreen shot below. This is the same log in information you would use to access your COM-FSM email. When accessing myShark your username and password will be the same as your current COM-FSM email username and password.

| myShark                                                                                                    |                                                                                                    | 06/12/2015 11:36AM |
|----------------------------------------------------------------------------------------------------|----------------------------------------------------------------------------------------------------|--------------------|
| Welcome: Please sign on<br>Login name:<br>Password:<br>Sign On<br>Welcome<br>Login to access your COM-FSM portal.<br>Your login name and password are<br>identical to your webmail username and<br>password. Access is granted to currently<br>enrolled students, and faculty with active<br>contracts.<br>This portal is best viewed with Firefox.<br>For assistance, contact your I.T.<br>department, or email us at<br>techsupport@comfsm.fm.<br>Your feedback is appreciated. | Shark Feed (Hide)         News and Information from the College of Micronesia-FSM <ul> <li>Did you also know</li> <li>Non-Academic Program Review To Be Completed by June 15, 2015</li> <li>Dining Hall Menu for the Week of June 8-14, 2015</li> <li>Shakespeare's Hamlet to be performed at National Campus</li> <li>[Accreditation] C-RAC Competency-Based Education Statement Press Release</li> <li>Commute Service Summer Schedule</li> <li>Substance Abuse Prevention Activity</li> <li>National Campus Holds Annual Fun Run/Walk</li> <li>Business Division Alumni Survey</li> <li>Did You Know</li> <li>Did You Know</li> <li>Did You Know</li> <li>Commute Service Summer Schedule</li> <li>Did You Know</li> <li>Did You Know</li> <li>Commute Service Summer Schedule</li> <li>Substance Abuse Prevention Activity</li> <li>National Campus Holds Annual Fun Run/Walk</li> <li>Business Division Alumni Survey</li> <li>Did You Know</li> <li>State Schedule</li> <li>State Schedule</li> <li>Did You Know</li> <li>Did You Know</li> <li>Commute Schedule</li> <li>State Schedule</li> <li>State Schedule</li> <li>S</li></ul> | 2                  |

3. Once you have logged on, select (or click on) **Record Grades** to assign grades. See screen shot below:

| myShark                                                                  |                                                 |               |                                                                                    |               |                 |      | 06/19/2015 7:40AM<br>Welcome, Joseph, Jr. |  |  |  |  |
|--------------------------------------------------------------------------|-------------------------------------------------|---------------|------------------------------------------------------------------------------------|---------------|-----------------|------|-------------------------------------------|--|--|--|--|
| Menu                                                                     | Schedules and Aler                              | E-Mail        |                                                                                    |               |                 |      |                                           |  |  |  |  |
| Instructor Records <ul> <li>Advisees</li> <li>Advisee List</li> </ul>    | Teaching Schedules (<br>National Campus: Spring | Hide)<br>2015 | Unable to check e-mail: Can't<br>connect to idb.palikir,993:<br>Connection refused |               |                 |      |                                           |  |  |  |  |
| Class Schedule     Online Transcript                                     | Course                                          |               | Enr                                                                                | Days          | Time            | Room |                                           |  |  |  |  |
| Degree Completion     Online Reg Advising                                | AC 131/1<br>Accounting I                        |               | 5                                                                                  | MWF           | 9:00AM-10:55AM  | B103 |                                           |  |  |  |  |
| <ul> <li>Instruction         <ul> <li>Class Lists</li> </ul> </li> </ul> | CA 100/2<br>Computer Literacy                   |               | 15                                                                                 | MWF           | 3:00PM-3:55PM   | B102 |                                           |  |  |  |  |
| Student Records                                                          | CA 105/1<br>Data Analysis                       |               | 2                                                                                  | TTh           | 9:30AM-10:55AM  | B102 |                                           |  |  |  |  |
| Academic     Available Sections                                          | ESL 092A/1<br>ACE English II                    |               | 1                                                                                  | MTWThF        | 8:00AM-9:00AM   | B202 |                                           |  |  |  |  |
|                                                                          | IS 201/1<br>Comp. Inform. System                |               | 3                                                                                  | MWF           | 10:00AM-10:55AM | B102 |                                           |  |  |  |  |
| <u>Change Password</u>                                                   | National Campus: Summer 2015                    |               |                                                                                    |               |                 |      |                                           |  |  |  |  |
| Sign Off                                                                 | Course                                          | Enr           | Day                                                                                | ys            | Time            | Room |                                           |  |  |  |  |
|                                                                          | AR 101/1<br>Intro. To Art                       | 5             | MTWThF                                                                             |               | 8:00AM-9:00AM   | B202 |                                           |  |  |  |  |
|                                                                          | BU 101/1<br>Intro to Business                   | 0             | MT                                                                                 | WThF          | 10:00AM-11:00AM | B101 |                                           |  |  |  |  |
|                                                                          | Shark Feed (Hide)                               | om the Colleg | ge of M                                                                            | licronesia-FS | м               |      |                                           |  |  |  |  |

The preferred method for submission of grades is through **Record Grades** via **myShark.** However, the college's OARR will accept paper grade rosters when necessary. Instructors who select submission of grades using paper grade rosters will have to secure the recommendations from their instructional coordinators (state camp. This will have to done at the beginning of each term, and a list will be provided to OARR at the end of the term's add/drop period.

Final and mid-term grades must be posted by the grading deadline as published in the college's catalog. For mid-term grades, online grading window opens the first day of the mid-term evaluation, and closes on the date when mid-term grades are due from instructors. For final grades, online grading window opens the first day of the final exams, and closes on the date when final grades are due from the instructors.

## 4. Selecting (or clicking on) **Record Grades** will direct you to the screen as shown below.

| myShark                                                                                                    |                                                                              |        |          |                  |    |             |     |    |       | 06/19/2015 7:49AM<br>Welcome, Joseph, Jr. |
|----------------------------------------------------------------------------------------------------|------------------------------------------------------------------------------|--------|----------|------------------|----|-------------|-----|----|-------|-------------------------------------------|
| Menu                                                                                                    | Record                                                                       | Grades |          |                  |    |             |     |    |       | Close 🙎                                   |
| Instructor Records<br>• Advisees<br>• Advisee List<br>• Class Schedule<br>• Online Transcript                                                                                                    | Section<br>Campus                                                            | Term   | Credits: | to<br>Grade Mode | BS | Enrollment: | Mid | of | Grade | В                                         |
| <ul> <li>Degree Completion <ul> <li>Online Reg Advising</li> </ul> </li> <li>Instruction <ul> <li>Class Lists</li> <li>Record Grades</li> </ul> </li> <li>Student Records <ul> <li>Academic</li> <li>Available Sections</li> </ul> </li> <li>Personal Information <ul> <li>Addresses</li> <li>Directory Info</li> <li>Change Password</li> </ul> </li> <li>Sign Off</li> </ul> | 1<br>2<br>3<br>4<br>5<br>6<br>7<br>8<br>9<br>10<br>11<br>11<br>12<br>Reset 5 | Submit |          |                  |    |             |     |    |       |                                           |

A. You will be required to select a term using the drop down box at the end of the field. The Student Information System (SIS) defines to **Term** as either Spring, Summer, and Fall. **Term** in the SIS is expressed in numeric characters, i.e., year and a numeric suffix to designate the specific term: 1-Spring, 2-Summer, and 3-Fall. For example, 2015.1 is Spring 2015 semester, 2015.2 is Summer 2015 session, and 2015.3 is Fall 2015 semester.

| myShark                                                                                                    |                                                                                                    | 06/19/2015 8:04AM<br>Welcome, Joseph, Jr. |
|----------------------------------------------------------------------------------------------------|----------------------------------------------------------------------------------------------------|-------------------------------------------|
| Menu                                                                                                    | Record Grades                                                                                                    | Close 😫                                   |
| Instructor Records <ul> <li>Advisees</li> <li>Advisee List</li> <li>Class Schedule</li> </ul>                     | Term     V       Section     2014.2     Summer 2014     0 of 3 sections gradable       Campus     2014.3     Fall 2014     0 of 4 sections gradable       2015.1     Spring 2015     0 of 5 sections gradable |                                           |
| Online_Transcript     Degree_Completion     Online_Reg_Advising     Instruction     Class_Lists     Record Grades | ID Na 2015.2 Summer 2015 2 of 2 sections gradable tatus Mid Fin Grade X                                                                                                    |                                           |

B. Once you have selected the **Term**, you will be required to select a **Section** using the drop down box at the end of the field. See screen shot as shown below:

| myShark                                               |                                                                                                    | 06/19/2015 8:15AM<br>Welcome, Joseph, Jr. |
|-------------------------------------------------------|----------------------------------------------------------------------------------------------------|-------------------------------------------|
| Menu                                                  | Record Grades                                                                                         | Close 🙁                                   |
| Instructor Records<br>• Advisees                      | Term 2015.1 V Spring 2015                                                                             |                                           |
| Advisee List     Class Schedule     Online Transcript | Campus AC 131/1 Accounting I<br>CA 100/2 Computer Literacy<br>CA 105/1 Data Analysis                  | of Mid Fin Grade                          |
| Online Reg Advising     Instruction                   | 1         ESL 092A/1         ACE English II           2         IS 201/1         Comp. Inform. System |                                           |

5. Once you have selected term and section, your section roster will be displayed. In the screen shot below as example, you are allowed to post the mid-term grades of students in the **Section** (AC 131/1) you selected for Spring 2015 **Term.** 

| myShark                                                                |                        |                                                                                    |                      |            |    |             |     |      |       |   | 06/19/2015 8:19AM<br>Welcome, Joseph, Jr. |
|------------------------------------------------------------------------|------------------------|------------------------------------------------------------------------------------|----------------------|------------|----|-------------|-----|------|-------|---|-------------------------------------------|
| Menu                                                                   | Record C               | Grades                                                                             |                      |            |    |             |     |      |       |   | Close 😫                                   |
| Instructor Records<br>• Advisees<br>• Advisee List<br>• Class Schedule | Section AC<br>Campus N | Term     2015.1     V     Spring 20       131/1     V     Accountin       National | 015<br>ng I<br>Credi | ts: 4.0 to |    | Enrollment: | -   | 5 of | 20    |   |                                           |
| Online Transcript     Degree Completion                                | ID                     | Name                                                                               | CR GI                | Grade Mode | RS | Reg. Status | Mid | Fin  | Grade | × |                                           |
| Online Reg Advising                                                    | 1 456012               | Asime, Antio                                                                       | 4.0 GI               | R Graded   | RE | Registered  |     |      |       |   |                                           |
| Instruction     Class Lists                                            | 2 118832               | Cheipot, Enchelyn                                                                  | 4.0 GI               | R Graded   | RE | Registered  |     |      |       |   |                                           |
| Record Grades                                                          | <b>3</b> 698259        | Mualia, Asuncion                                                                   | 4.0 GI               | R Graded   | RE | Registered  |     |      |       |   |                                           |
| Student Records                                                        | 4 587061               | B Sehna, Peterson                                                                  | 4.0 GI               | R Graded   | RE | Registered  |     |      |       | 7 |                                           |
| Academic     Available Sections                                        | <b>5</b> 985703        | B Shiro, Barbara Albert                                                            | 4.0 GI               | R Graded   | RE | Registered  |     |      |       |   |                                           |
| Personal Information                                                   | 6                      |                                                                                    |                      |            |    |             |     | 1    |       |   |                                           |
| Addresses                                                              | 7                      |                                                                                    |                      |            | 1  |             | 1   | 1    |       |   |                                           |
| Directory Info     Change Password                                     | 8                      |                                                                                    |                      |            |    |             |     |      |       |   |                                           |
| Change Password                                                        | 9                      |                                                                                    |                      |            |    |             |     | -    |       | 2 |                                           |
| Sign Off                                                               | 10                     |                                                                                    |                      |            |    |             |     | 1    |       |   |                                           |
|                                                                        | 11                     |                                                                                    |                      |            |    |             | 1   | 1    | 1     |   |                                           |
|                                                                        | 12                     |                                                                                    |                      |            | 1  |             | 1   | 1    | 1     |   |                                           |
|                                                                        | Reset                  | ubmit                                                                              |                      |            |    |             |     |      |       |   |                                           |

Note that **Sections** have pre-defined grade modes that specify which grades are actually enterable. As such, for P/N sections, only the grades P or N will be accepted, and for A-F sections, only A-F grades will be accepted. Screen shot below provides an example:

| myShark                                                                |                                                                                                    | 06/19/2015 8:40AM<br>Welcome, Joseph, Jr. |
|------------------------------------------------------------------------|----------------------------------------------------------------------------------------------------|-------------------------------------------|
| Menu                                                                   | Record Grades                                                                                                    | Close 😫                                   |
| Instructor Records<br>• Advisees<br>• Advisee List<br>• Class Schedule | Term         2015.1         Spring 2015           Section         AC 131/1         Accounting I           Campus         N         National         Credits:         4.0         to         Enrollment:         5         of         20 |                                           |
| Online Transcript     Degree Completion                                | ID Name CR GM Grade Mode RS Reg. Status Mid Fin Grade X                                                                                                    |                                           |
| Online Reg Advising                                                    | 1 4560126 Asime, Antio 4.0 GR Graded RE Registered                                                                                                    |                                           |
| Instruction                                                            | 2 1188322 Cheipot, Enchelyn 4.0 GR Graded RE Registered A Superior                                                                                                    |                                           |
| Record Grades                                                          | 3 6982597 Mualia, Asuncion 4.0 GR Graded RE Registered A+ Superior                                                                                                    |                                           |
| Student Records                                                        | 4 5870618 Sehna, Peterson 4.0 GR Graded RE Registered B Above Average                                                                                                    |                                           |
| Academic     Available Sections                                        | 5 9857033 Shiro, Barbara Albert 4.0 GR Graded RE Registered B- Above Average B- Above Average                                                                                                    |                                           |
| Personal Information                                                   | 6 C Average                                                                                                    |                                           |
| Addresses     Directory Info                                           | 8 C- Average                                                                                                    |                                           |
| Change Password                                                        | 9 D Passing                                                                                                    |                                           |
| Sign Off                                                               | 10   D-   Passing     11   F   Failure     12   I   Incomplete                                                                                                    |                                           |
|                                                                        | Reset Submit                                                                                                    |                                           |

All registered students must be assigned a grade based on the coursework completed. **Record Grades Form** in the Faculty myShark portal suggest a list of available grades for the faculty member to pick from. The COM-FSM SIS has been configured to specify which grades are actually enterable referenced to the **Grade Rule Table** under the **Section Form.** For example, for sections with grading mode P/N, instructors will be allowed to only post either of these two grades (no A-F option).

6. To sumbit grades, you are required to click on the **Submit** button as shown in the screen shot below. Click on the **Reset** button to post grades for another section.

| myShark                                                                                             |                        |                                                                                                    |        |            |                           |             |     |      |       |    | 06/19/2015 8:45AM<br>Welcome, Joseph, Jr. |
|----------------------------------------------------------------------------------------------------|------------------------|----------------------------------------------------------------------------------------------------|--------|------------|---------------------------|-------------|-----|------|-------|----|-------------------------------------------|
| Menu                                                                                                | Record G               | rades                                                                                                    |        |            |                           |             |     |      |       |    | Close 🟅                                   |
| Instructor Records <ul> <li>Advisees</li> <li>Advisee List</li> <li>Class Schedule</li> </ul>       | Section AC<br>Campus N | Term         2015.1         ▼         Spring 2015           Section         AC 131/1         ▼         Accounting I           Campus         N         National |        |            | 5<br>1<br>Credits: 4,0 to |             |     | 5 of | 20    |    |                                           |
| Online Transcript     Degree Completion                                                             | ID                     | Name                                                                                                    | CR GM  | Grade Mode | RS                        | Reg. Status | Mid | Fin  | Grade | ×  |                                           |
| Online Reg Advising                                                                                 | 1 4560126              | Asime, Antio                                                                                                    | 4.0 GR | Graded     | RE                        | Registered  | A   |      |       |    |                                           |
| Instruction     Class Lists                                                                         | 2 1188322              | Cheipot, Enchelyn                                                                                                    | 4.0 GR | Graded     | RE                        | Registered  | B+  | -    |       |    |                                           |
| Record Grades                                                                                       | <b>3</b> 6982597       | Mualia, Asuncion                                                                                                    | 4.0 GR | Graded     | RE                        | Registered  | C-  |      |       |    |                                           |
| Student Records                                                                                     | 4 5870618              | Sehna, Peterson                                                                                                    | 4.0 GR | Graded     | RE                        | Registered  | D-  |      |       |    |                                           |
| <ul> <li>Academic</li> <li>Available Sections</li> </ul>                                            | 5 9857033              | Shiro, Barbara Albert                                                                                                    | 4.0 GR | Graded     | RE                        | Registered  | F   |      |       | 12 |                                           |
| Personal Information <ul> <li>Addresses</li> <li>Directory Info</li> <li>Change Password</li> </ul> | 6<br>7<br>8<br>9       |                                                                                                    |        |            |                           |             |     |      |       |    |                                           |
| <u>Sign Off</u>                                                                                     | 10                     |                                                                                                    |        | 1          | 1                         |             | 1   |      |       |    |                                           |
|                                                                                                    | 11                     |                                                                                                    | 1      |            |                           |             | 1   | 1    |       |    |                                           |
|                                                                                                    | 12                     | 4                                                                                                    |        |            | -                         | 1           | 1   | 1    |       |    |                                           |
|                                                                                                    | Reset                  | bmit                                                                                                    |        |            |                           |             |     |      |       |    |                                           |

Grade changes can be submitted online until the end of the online grading window; however, after the online grading deadline, all grade changes will have to be requested by following the grade change procedure, and using the paper change of grade form. Grades not posted by the end of the online grading window shall be submitted by following the grade change procedure, and using the paper change of grade form.

Instructional faculty who are not able to meet the deadline must contact the dean of academic programs or his/her designee for an extension. The dean of academic programs will contact the director of admissions, records and retention/registrar for final approval.